## ■具体的な登録手順

1. 電話番号入力及び確認

まず、ご自身の携帯電話番号に、口座振替手続き用のリンク付 SMS(ショートメッセージ)を送ります。

①にご自身の携帯電話番号を、②には本学よりお伝えしている専用コードをご入力下さい。 携帯電話番号、専用コードが間違っていないかご確認頂き、③「確認」を押してください。 次の画面でご入力頂いた内容が記載されておりますので、問題なければ④「SMS送信」を押して ください。

⑤SMS送信受付完了画面が表示されます。

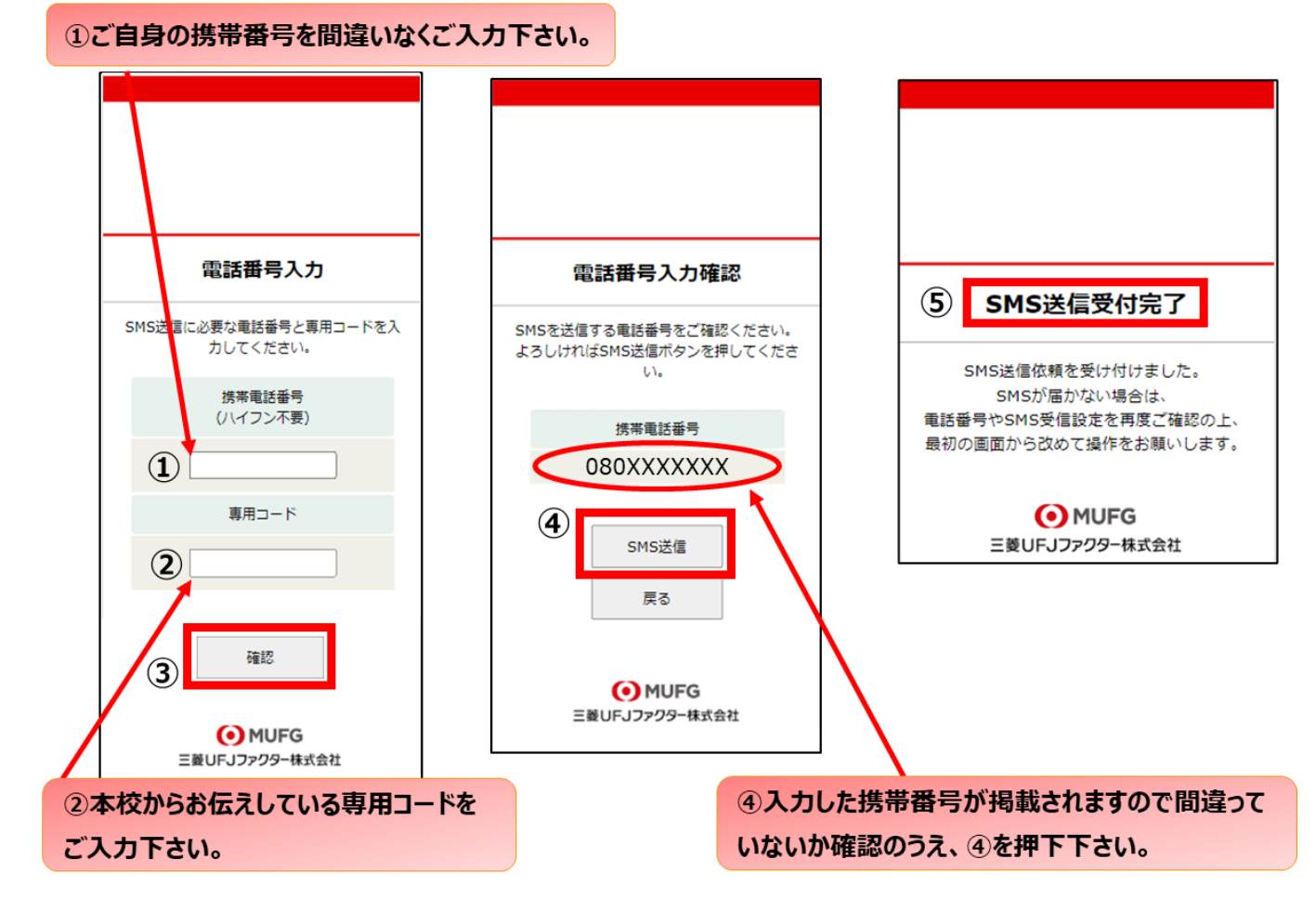

\*口座登録用のリンク付 SMS を受信する際の表示番号

| NTTドコモ、au(KDDI)、<br>楽天モバイル(楽天回線) | 05053584760 |
|----------------------------------|-------------|
| ソフトバンク                           | 242143      |

※MVN0(格安スマホ等)の場合は、当該携帯会社が通信回線を借りている会社の番号となります。

2. 注意事項確認

<※1. で SMS 送信後、SMS 文中のリンクを開いて下さい>

【個人情報保護方針】【注意事項】をご確認いただき、① · ②それぞれについて「同意する」にチ ェックを入れた上で③「次へ」を押してください。

| Web口座振替契約受付サービス                                        |  |
|--------------------------------------------------------|--|
| ご利用案内                                                  |  |
| > 基本情報入力                                               |  |
| > 入力内容確認                                               |  |
| > 金融模型诺式へ移動                                            |  |
|                                                        |  |
|                                                        |  |
| > ご利用可能金融機関                                            |  |
|                                                        |  |
| <ul> <li>三菱UFJ銀行</li> </ul>                            |  |
| ・みずほ銀行                                                 |  |
| <ul> <li>三井住友銀行</li> <li></li></ul>                    |  |
| <ul> <li>・ りそな取行/响 ありそな取行</li> <li>・ じぶん 銀行</li> </ul> |  |
| <ul> <li>ジャパンネット銀行</li> </ul>                          |  |
| <ul> <li>· 楽天銀行</li> </ul>                             |  |
| <ul> <li>・住信SBIネット銀行</li> <li>・ いニー 伸行</li> </ul>      |  |
| <ul> <li>ソニー版行</li> <li>・セブン銀行</li> </ul>              |  |
| ・イオン銀行                                                 |  |
| ・ゆうちょ銀行                                                |  |
| <ul> <li>地力銀行</li> <li>- 使用全庫</li> </ul>               |  |
| - 30/13 (B.A)                                          |  |
| →詳細はこちら.                                               |  |
|                                                        |  |
|                                                        |  |

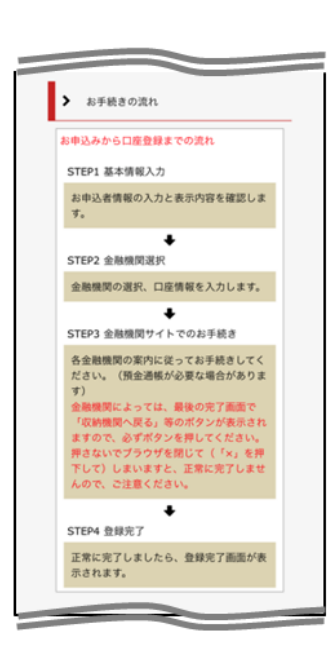

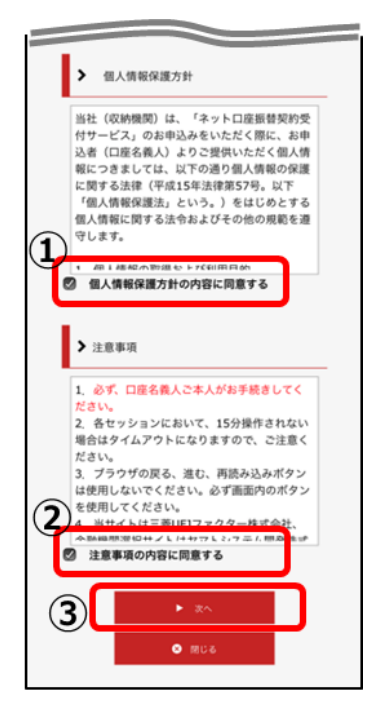

3. 基本情報入力

こちらの画面は、お客様の基本情報を入力する画面です。①~⑥を入力し、⑦「次へ」を押してく ださい。

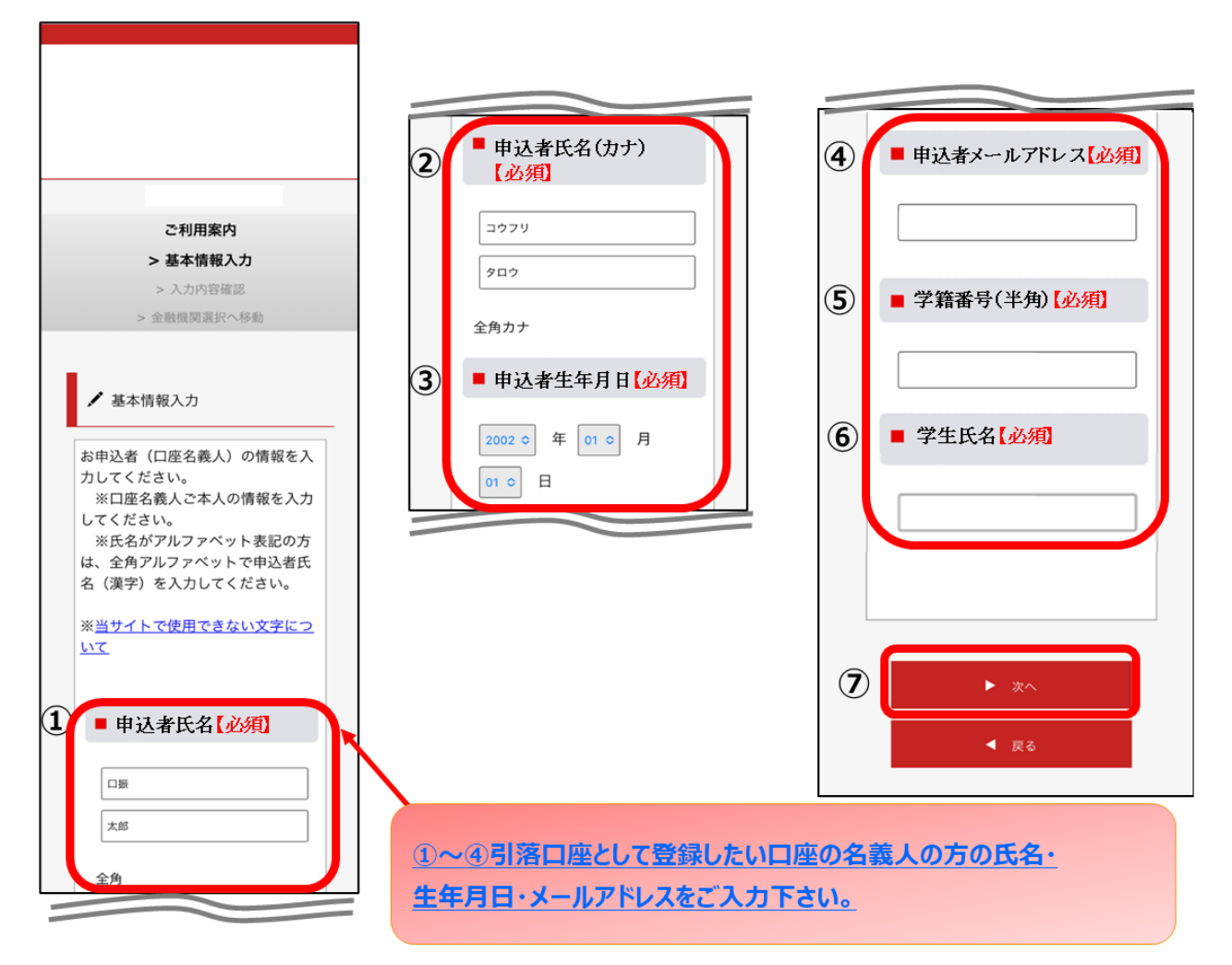

① 申込者氏名

※申込者は振替口座の「名義人」のお名前を入力してください。

③ 申込者生年月日

② 申込者氏名 (カナ)

- ④ 申込者メールアドレス
- ⑤ 学籍番号(半角) (〇〇R〇〇〇〇)
- ⑥ 学生氏名

## 4. 入力内容確認

ご記入頂いた内容に誤りがないか確認し「金融機関選択へ」をクリックして下さい。

①に"基本情報"で入力した画面が掲載されます。内容について問題なければ、②「金融機関選択 へ」を押してください。

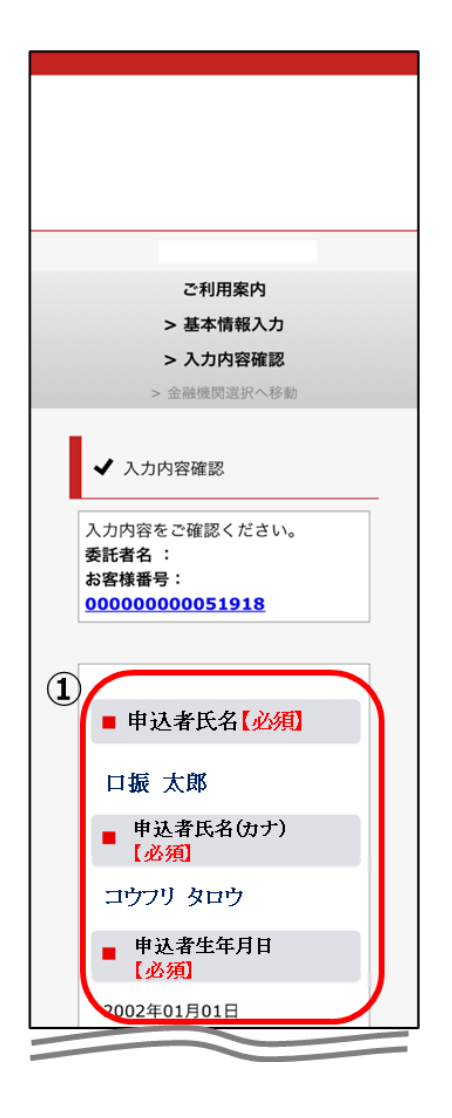

| ●申込者メールアドレス【必須】                        |
|----------------------------------------|
| XXXXXX                                 |
| ■学籍番号(半角)[必須]                          |
| ab123AB                                |
| ■学生氏名【必須】                              |
| 口振 太郎                                  |
|                                        |
| 🔆 注意事項                                 |
| 当画面を印刷、もしくはスクリーン<br>ショットを取得してください。     |
| ※ <u>印刷に関する注意事項</u>                    |
| 上記内容で間違いなければ、「金融機関選択<br>へ」ボタンを押してください。 |
| ② ▲融機関選択へ                              |
| ◀ 戻る                                   |
|                                        |

## 5. 金融機関選択画面

振替口座として登録したい金融機関を選択してください。(①または②)

に記載の銀行以外は、②で金融機関のカナから選択の上、銀行名(②⇒)を検索してください。

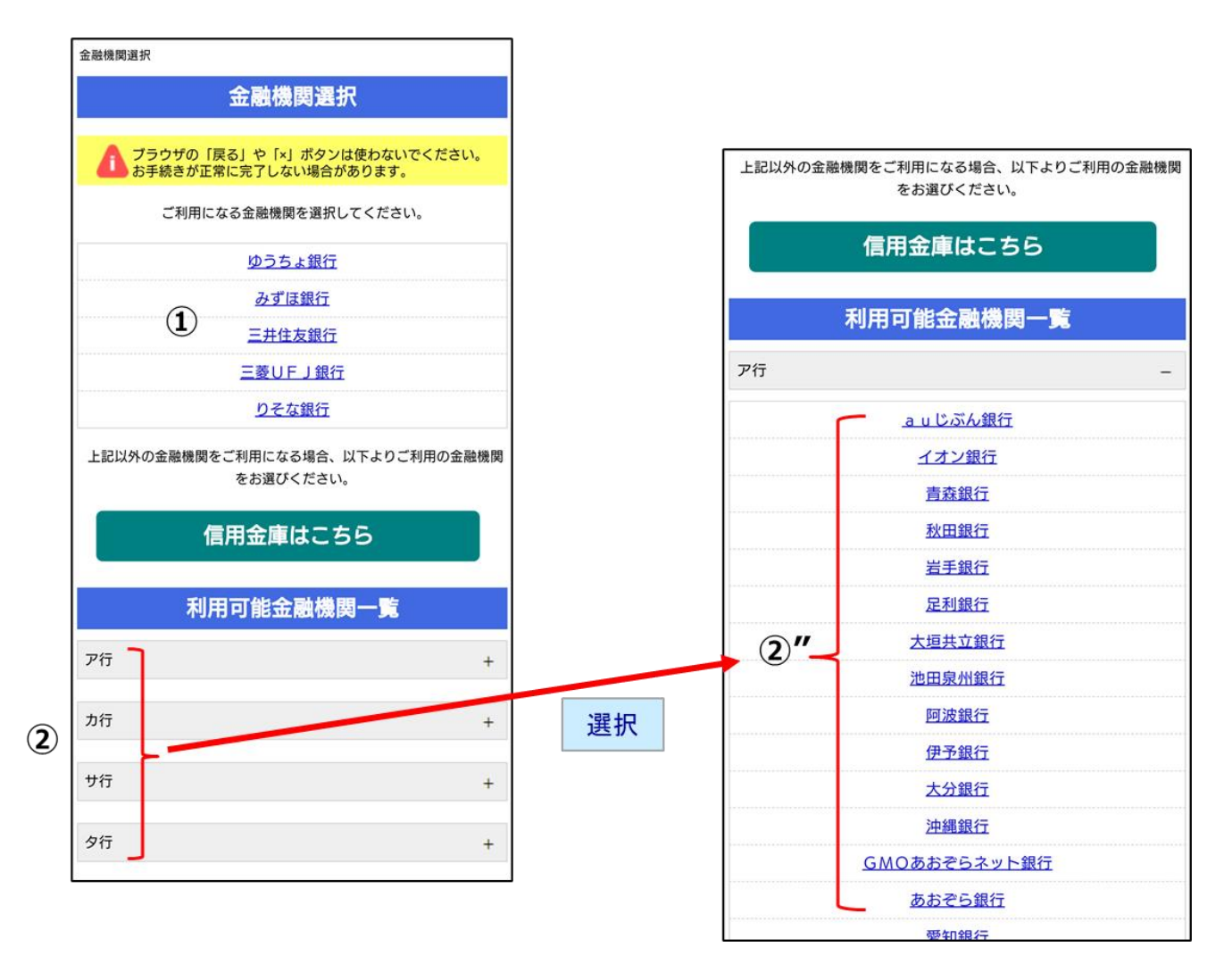

6. 口座情報入力

①「金融機関名」が選択した金融機関名になっていることを確認してください。
 ①に通帳やキャッシュカードをご確認の上、「口座情報」をご入力してください。
 すべての項目の入力が完了しましたら、③「次へ」を押してください。

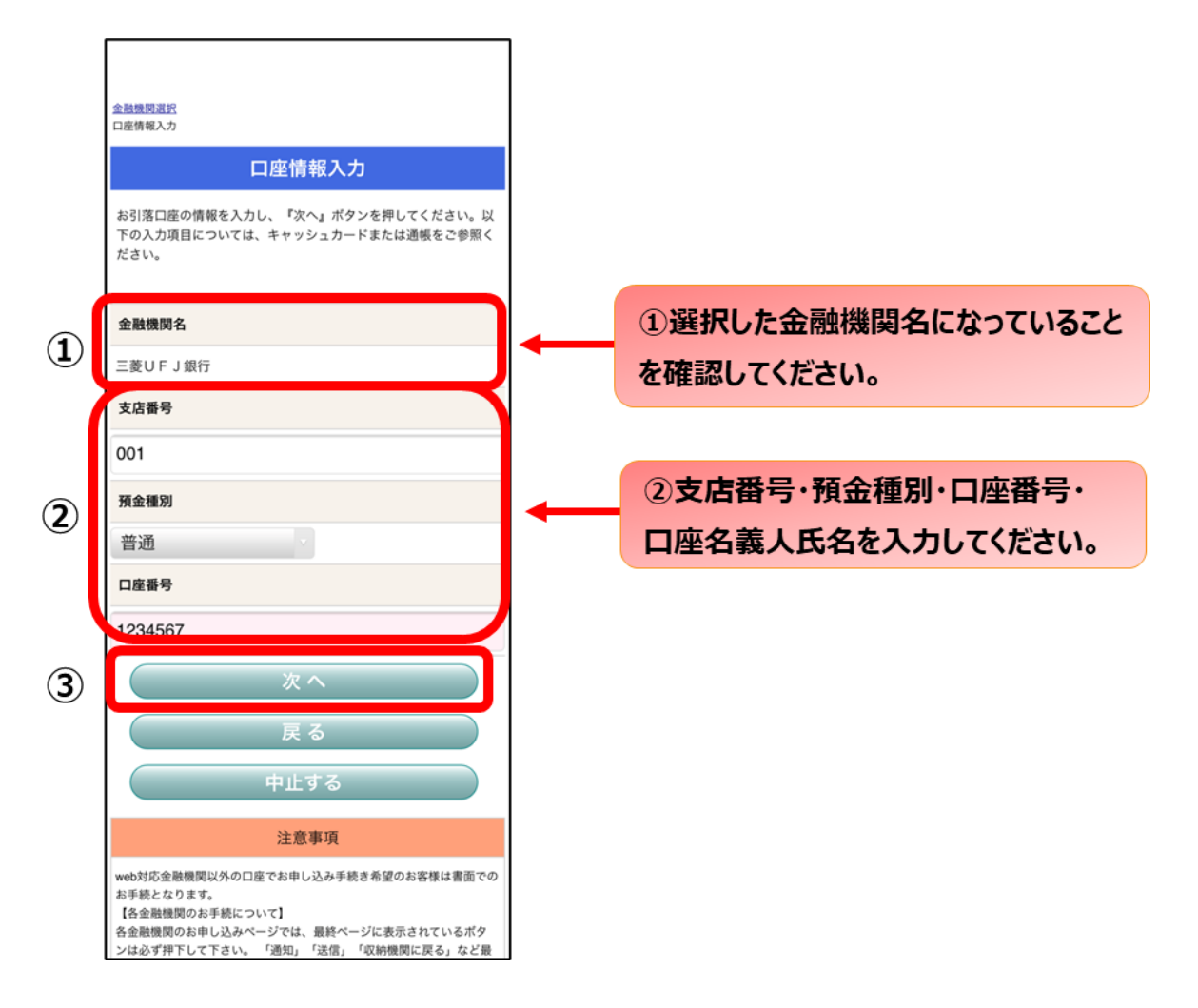

7. 口座情報の確認

登録した口座情報に誤りがないかを確認の上、①「金融機関へ」に進んでください。

| 金融機関選択<br>口座背積入力<br>金融機関選移                                                                                                    |
|----------------------------------------------------------------------------------------------------|
| 金融機関でお手続きを進めてください                                                                                                    |
| 以下の内容でよろしければ、『金融機関へ』ボタンを押して、金融<br>機関のお申込画面に進んでください。                                                                                         |
| 契約者氏名                                                                                                    |
| 口振 太郎                                                                                                    |
| 金融機関名                                                                                                    |
| 三菱UFJ銀行                                                                                                    |
| 支店番号                                                                                                    |
| 001                                                                                                    |
| 預金種別                                                                                                    |
| 普通                                                                                                    |
| 口座番号                                                                                                    |
| 1234567                                                                                                    |
| 口座名義人                                                                                                    |
| コウフリ タロウ                                                                                                    |
| これより先は、三菱UFJ銀行サイトへ還移します。<br>三菱UFJ銀行サイトで登録を完了させるには、最後に必ず「収納<br>機関に戻る」ボタンを押してください。<br>押さなかった場合、お手続き内容が弊社に伝わらず、口座振替のお<br>手続きが完了しません。           |
| 金融機関へ                                                                                                    |
| 戻る                                                                                                    |
| 中止する                                                                                                    |
| 注意事項                                                                                                    |
| 【各金融機関のお手続について】<br>各金融機関のお申し込みページでは、最終ページに表示されているボタ<br>ンは必ず押下して下さい。「通知」「送信」「収納機関に戻る」など最<br>終ページに表示されるボタンを押下しないと、口座振發登録が正常に完<br>了しない場合があります。 |

①「金融機関へ」を押すと、登録頂い た金融機関のページに移ります。各 金融機関の案内に従って、口座振替 の手続きを進めてください。

各金融機関のWEBページでは、

- ・最新の口座残高
- ·暗証番号
- ・口座名義人の生年月日
- ・各金融機関に登録している 電話番号

などが必要になります。

※金融機関によって必要な情報が異なります。

## 8. 各金融機関での登録

■ここは、金融機関毎に登録手続きが異なります。

・暗証番号は口座名義人の本人確認の為に必要であり、金融機関システム内でのみで使用され、本 校にこの情報は届きませんのでご安心ください。

・金融機関サイトでは、最終ページに表示される「通知」「送信」「ログアウト」「収納企業へ遷 移」等のボタンを必ず押してください。登録が正常に完了しない場合があります。

・ご指定の金融機関毎に、登録手続きが異なりますので、操作方法、内容等でのご不明点はご指定 の各金融機関にお問い合わせください。

⇒金融機関によっては、当ネットロ座振替受付サービスの担当でないと説明が困難な金融機関もご ざいます。『ネットロ座振替受付サービス』の各金融機関での名称は異なりますので、" Web を利 用したロ座振替登録サービス"等、Web を利用すること、且つロ座振替登録の機能についてのご質 問、と言うことで各金融機関にお尋ね頂きますようお願い致します。

9. 登録完了

①に「正常」と出るとご登録完了です。

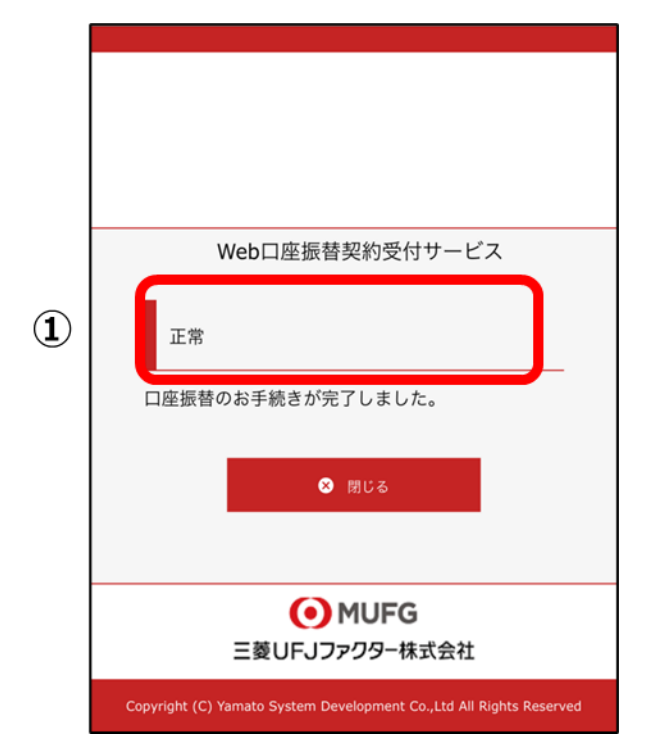